**REHAVISTA** Hilfsmittel zur Kommunikation, PC-Bedienung und Umfeldsteuerung Service-Telefon: 0800 734 28 47 (bundesweit und kostenfrei) | www.rehavista.de

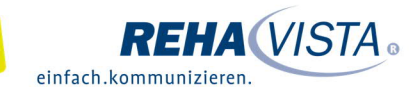

## GoTalk 9+ und Rehatalkpad Seitenset: Wer spricht hier?

Wer stellt zuerst die richtige Frage, die den entscheidenden Hinweis gibt? Gemeinsam ein Tier erraten macht Spaß. Die Kommunikationshilfen können in diesem interaktiven Spiel spielerisch eingesetzt werden. Gleichzeitig können Förderziele wie "Turn-taking"-Anbahnung, Fragen stellen und die Erweiterung des semantischen Feldes "Tiere" erreicht werden.

Wir stellen Ihnen Oberflächen für den GoTalk 9+ und das Rehatalkpad zur Verfügung. Diese bestehen aus je drei Seiten: Moderationsseite Tiere raten, Fragen zu den Eigenschaften des gesuchten Tieres sowie eine Antwortseite. So kann jeder Spieler sowohl die Rolle des Ratenden als auch die des Moderators übernehmen. Nun müssen nur noch die Rollen (Ratender und Quizmaster) vergeben werden, schon kann es losgehen.

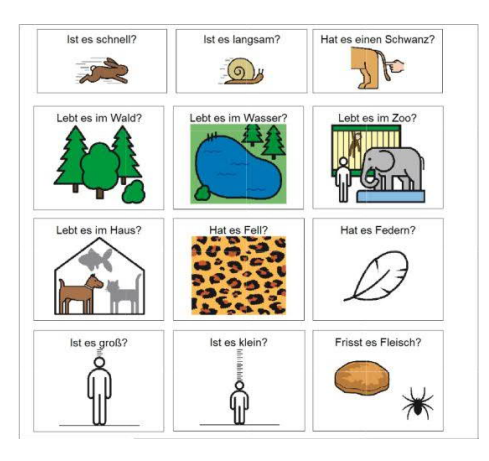

Import der Dateien "rehavista-welches-tier.zip" auf Ihr Rehatalkpad- so geht's:

- Rufen Sie im Browser die gewünschte Seite auf. Für die Spielidee www.rehavista.de und klicken Sie auf den Bereich Materialien → REHAVISTA-Pads → Rehatalkpad → Seitenset: Welches Tier spricht hier.
- Zunächst müssen Sie die ZIP-Datei "rehavista-welches-tier.zip" auf einen PC oder ein Notebook herunterladen, auf dem auch "iTunes" installiert ist.
- Hinweis: Die Dateien bitte NICHT entzippen.
- Nun verbinden Sie Ihr Rehatalkpad über das USB-Kabel mit dem Computer.
- Anschließend öffnen Sie "iTunes" und dort "Rehatalkpad", dann gehen Sie auf "Apps" und anschließend machen Sie einen Doppelklick auf "GoTalk NOW".

weiter auf Seite 2

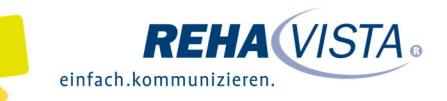

• Wenn sich die App geöffnet hat, ziehen Sie das gespeicherte Seitenset hinein. Dies geht ganz einfach per "Drag and Drop": Die Datei mit der linken Maustaste anklicken und diese gedrückt halten, dann lässt sich die Datei "anfassen" und mit der Maus verschieben.

Nun ist das Seitenset in GoTalk NOW gespeichert und kann verwendet werden.